# Handleiding Zoom voor de Landelijke Vlinderdag 2021

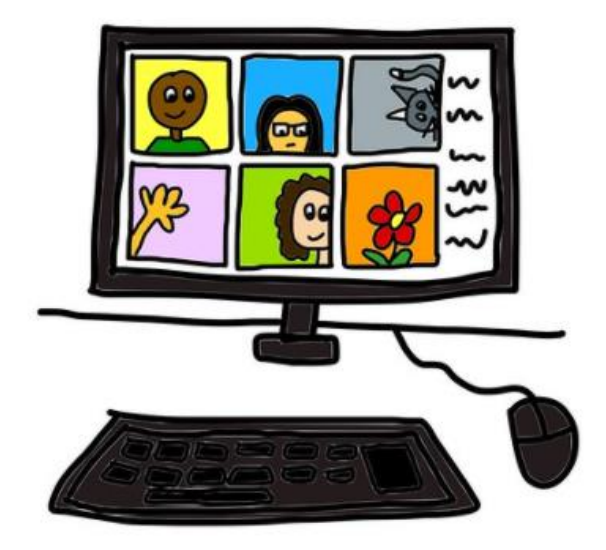

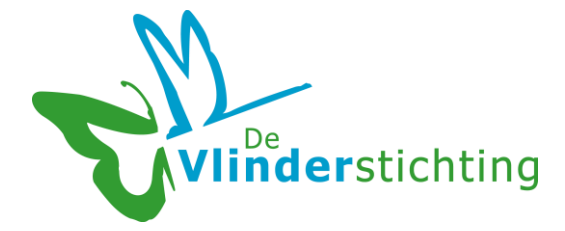

Voordat u begint... een paar tips van De Vlinderstichting

- 1. Wij raden aan **om van tevoren de Zoom-app te installeren** op uw apparaat. Dat kan op een computer, laptop, tablet of telefoon. Probeer dat ruim voordat u gaat inloggen!
- De Landelijke Vlinderdag is een webinar en dat betekent dat uw microfoon en video gedurende de bijeenkomst zijn uitgeschakeld. U kunt u zelf dus niet zien en ook niet meepraten.
- Vragen stellen kan wel door ze in te typen via de chat-functie (Q&A). Vragen zullen zoveel mogelijk onmiddellijk worden beantwoord. Of ze worden behandeld tijdens de presentaties en discussies. Als er teveel vragen zijn zullen de overgebleven vragen via een email alsnog worden beantwoord.

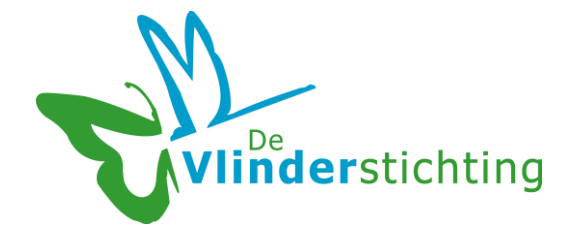

# Hulp bij het installeren van Zoom

In deze handleiding helpen wij u met het installeren van Zoom. Afhankelijk van uw apparaat moet u verschillende stappen volgen. In deze handleiding leggen we ze uit.

- 1. Via computer of laptop (Windows)
- 2. Via een Android Telefoon of tablet
- 3. Via een iOS, iPhone of iPad
- 4. Via uw internetbrowser, zonder Zoom te installeren

Kies uit bovenstaande mogelijkheden uw apparaat en volg de stappen in de handleiding.

#### In geval van nood...

Lukt het helemaal niet? Mail dan naar <u>zoom@vlinderstichting.nl</u>. Zet uw naam en telefoonnummer in de mail en beschrijf duidelijk het probleem. Dan helpen wij u verder!

Wij wensen u veel plezier met onze eerste digitale Landelijke Vlinderdag!

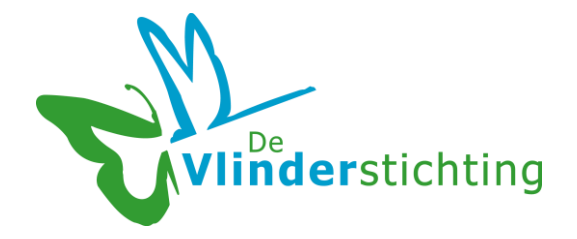

# 1. Computer of laptop (Windows)

#### Stap 1

Ga naar de download pagina van Zoom: <u>https://zoom.us/download</u>.

## Stap 2

Download 'Zoom Client for Meetings' (dat is de bovenste in een rij van mogelijke downloads). Installeer het programma op uw computer.

Als het programma al eerder is geïnstalleerd op uw pc krijgt u dit scherm. Klik dan op de knop 'Zoom Meetings openen.

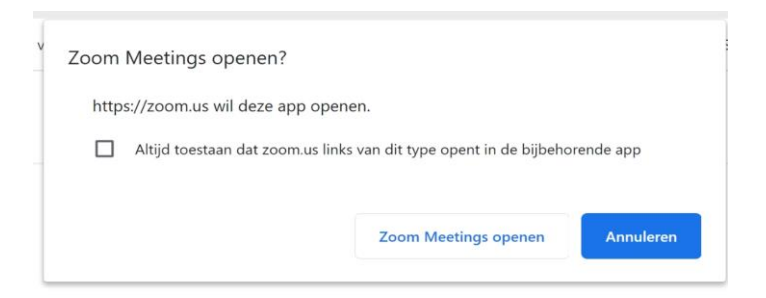

# Stap 3

Klik op de link die u van De Vlinderstichting via de mail heeft ontvangen. De app opent nu vanzelf of u ziet bovenstaand scherm. Open de Zoom Meeting.

# Stap 4

Toets het Meeting-ID oftewel de Zoom ID code in (zonder spaties) als daarom wordt gevraagd. Deze ontvangt u via de mail.

U bent nu een deelnemer aan de Landelijke Dag!

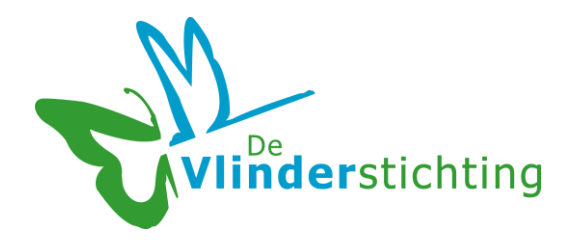

# 2. Via een Android Telefoon of tablet

### Stap 1

Voor een Android-telefoon of tablet gaat u naar de Google Play Store.

## Stap 2

Zoek hier naar Zoom cloud meetings app en installeer deze.

## Stap 3

Klik op de link die u van De Vlinderstichting via de mail heeft ontvangen. De app opent nu vanzelf of u ziet bovenstaand scherm. Open de Zoom Meeting.

## Stap 4

Toets het Meeting-ID oftewel de Zoom ID code in (zonder spaties) als daarom wordt gevraagd. Deze ontvangt u via de mail.

U bent nu deelnemer aan de Landelijke Dag!

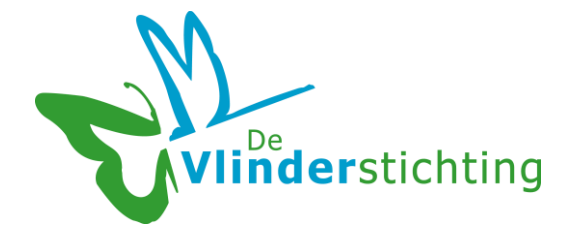

# 3. Via een iOS, iPhone of iPad

#### Stap 1

Ga naar de App Store en zoek naar de app Zoom Cloud Meetings.

#### Stap 2

Download en installeer de app.

#### Stap 3

Klik op de link die u van De Vlinderstichting via de mail heeft ontvangen. De app opent nu vanzelf.

#### Stap 4

Klik op 'Join a Meeting'

#### Stap 5

Toets het Meeting-ID oftewel de Zoom ID code in (zonder spaties). Deze ontvangt u via de mail.

U bent nu een deelnemer aan de Landelijke Dag!

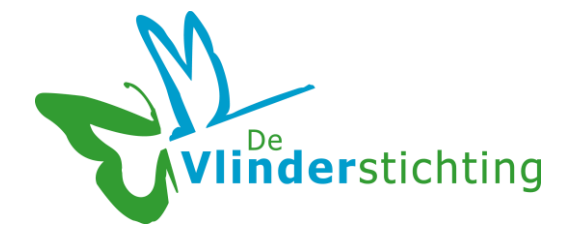

# 4. Via uw internetbrowser, zonder Zoom te installeren

Het is ook mogelijk om mee te doen zonder Zoom te installeren. U gebruikt Zoom dan via uw browser. Kies voor Chrome of Firefox. Daarin werkt Zoom het beste.

#### Stap 1

Klik op de link die u van De Vlinderstichting via de mail heeft ontvangen.

#### Stap 2

Klik op de blauwe knop 'Launch Meeting'

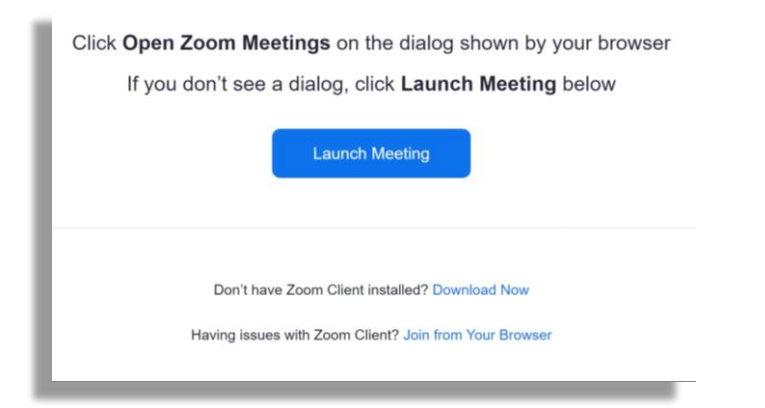

### Stap 3

Vul uw naam in, vink het hokje aan bij 'Ik ben geen robot' aan en klik op Join.

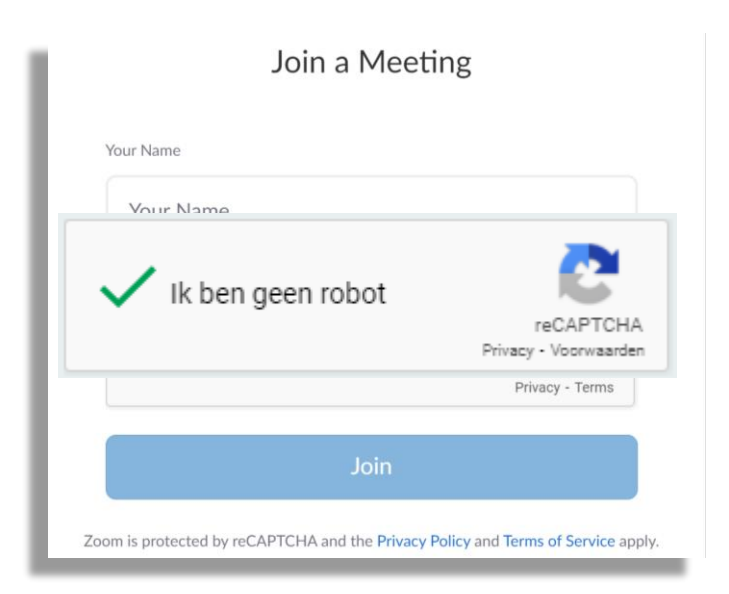

### 'Ik ben geen robot': vragen beantwoorden

Het kan gebeuren dat u voor de 'robot-controle' een vraag krijgt met foto's. Beantwoord de vraag door de juiste vakjes aan te klikken. Klik vervolgens op 'verifiëren.

Maakt u een fout of begrijpt u de vraag niet? Geen probleem! Druk op 'overslaan'. Dan komt er een nieuwe vraag

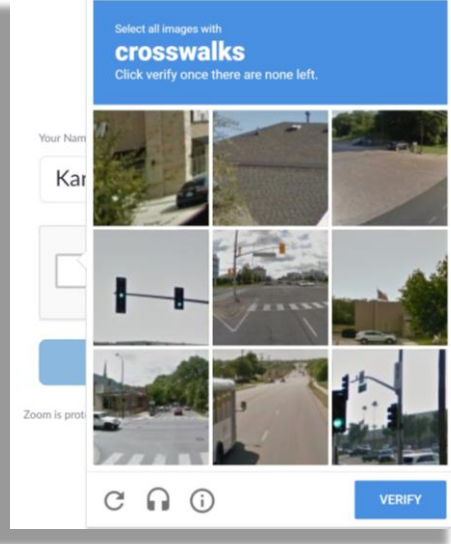

#### Meeting nummer

Soms wordt om een meetingnummer gevraagd. Dit nummer staat ook in de email.

#### Stap 5

Vul uw emailadres in en klik op join. De Zoom Meeting start in uw browser.

|               | Join a Meeting |
|---------------|----------------|
|               |                |
| Email address |                |
| Email address |                |
| Email address |                |
|               | Join           |
|               |                |